Passo 1: Ao acessar a página da UNIR, entrar no menu SISTEMAS.

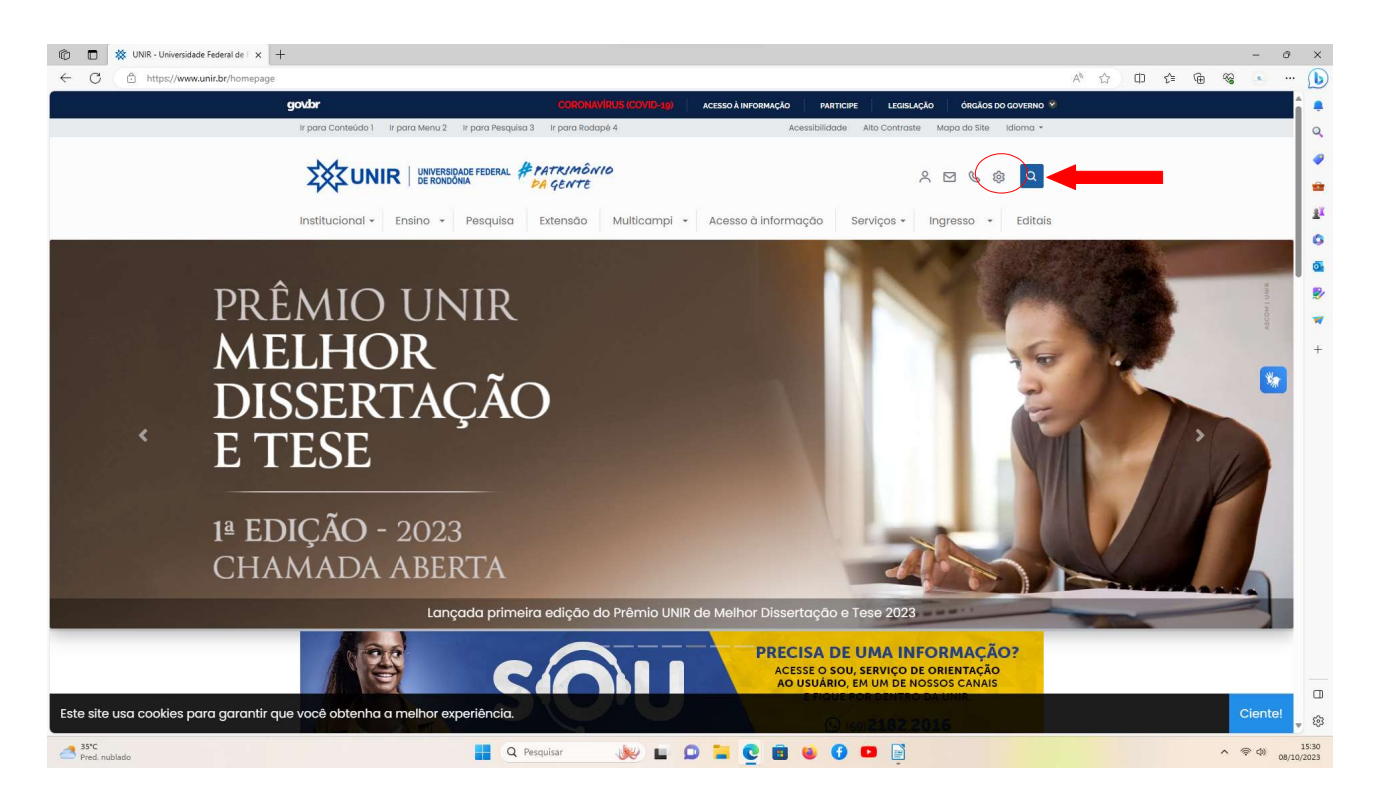

Passo 2: Na página de Sistemas.unir, selecione a opção SIG.

| 6            |                   | SISTEMAS UNIR           | × +          |                                                  |                                               |          |                                                 |    |   |    |       |      | -    | 0            | ×             |
|--------------|-------------------|-------------------------|--------------|--------------------------------------------------|-----------------------------------------------|----------|-------------------------------------------------|----|---|----|-------|------|------|--------------|---------------|
| $\leftarrow$ | C                 | ) https://sistemas.unir | .br          |                                                  |                                               |          |                                                 | Aø | ☆ | ¢D | {`≡ ( | è %; |      |              | b             |
| Siste        | mas da            | Universidade Feo        | deral de Ron | ndônia                                           |                                               |          |                                                 |    |   |    |       |      |      | Î            | •<br>Q        |
|              |                   |                         |              | Sistemas Administrativos                         | Sistemas Integrados de Gestão                 | Siste    | ema Eletrônico de Informação                    |    |   |    |       |      |      |              |               |
|              |                   |                         |              | Sos<br>Sistema de Ordem de Serviço               | SIG Portal Público                            | <u>_</u> | Acessar SEI<br>Sistema Eletrônico de Informação |    |   |    |       |      |      |              | -             |
|              |                   |                         |              | SiE<br>Sistema de Eleição                        | SIGAA<br>Acadêmico                            | -        | Recuperar Senha                                 |    |   |    |       |      |      |              | 0             |
|              |                   |                         |              | SIP<br>Sistema de Informação Patrimonial         | SIGRH<br>Recursos Humanos                     | ۹.       | Pesquisa Pública                                |    |   |    |       |      |      |              | ₫<br><b>₽</b> |
|              |                   |                         |              | & ALMOX<br>Sistema de Almoxarifado               | SIPAC<br>Administrativo                       | Θ        | Usuário Externo<br>Acesso de Usuários Externos  |    |   |    |       |      |      |              | *             |
|              |                   |                         |              | PAD<br>Programa de Aval. de Desempenho           | SIGAdmin<br>Administração do Sistema          |          | Autenticidade<br>de Documentos                  |    |   |    |       |      |      |              | +             |
|              |                   |                         |              | Sistema de Gestão de Contratos                   | Diploma Digital<br>Acesso via VPN             |          | Publicações Eletrônicas                         |    |   |    |       |      |      |              |               |
|              |                   |                         |              | Gestão de Documentos para Certame                | Validação de Documentos                       |          |                                                 |    |   |    |       |      |      |              |               |
|              |                   |                         |              | PGD<br>Programa de Gestão                        | Recuperar Senha                               |          |                                                 |    |   |    |       |      |      |              |               |
|              |                   |                         |              | WEBEventos<br>Eventos, Treinamentos e Seminários |                                               |          |                                                 |    |   |    |       |      |      |              |               |
|              |                   |                         |              |                                                  |                                               |          |                                                 |    |   |    |       |      |      |              |               |
|              |                   |                         |              | Bolsas, Pesquisa e Biblioteca                    | Diversos                                      | SIN      | GU                                              |    |   |    |       |      |      |              |               |
|              |                   |                         |              | Gestão de Bolsas e Projetos do PIBIC             | Sistema de Seleção Discente<br>Acesso via VPN | e        | DIRCA<br>Acesso da DIRCA                        |    |   |    |       |      |      |              |               |
|              |                   |                         |              | Controle de Empréstimo da Biblioteca             | Matrícula Discente                            |          | Protocolo                                       |    |   |    |       |      |      |              | ۵             |
|              |                   |                         |              | Coleções                                         | For PDI e For Risco                           | 0        | Consultar Processo                              |    |   |    |       |      |      | Ŧ            | \$            |
| 2 35<br>Pr   | *C<br>sd. nublado |                         |              | Q Q                                              | Pesquisar 😻 🖬 🗭 📜 🥊                           | 2 🖻 ڬ 🤇  | 9 💿 📄                                           |    |   |    |       | ^    | ଚ d) | 1<br>08/10/2 | 5:37<br>:023  |

Passo 3: Na página SIG, na aba de Extensão selecione a opção "visualizar cursos ou extensão"

| 🔞 🔲 🗱 SIGAA - Sistema Integrado de Gr 🗴 🕂 |                                                                                                    | - 0 X                     |
|-------------------------------------------|----------------------------------------------------------------------------------------------------|---------------------------|
| ← C                                       |                                                                                                    | ዶ ☆ ፡፡ 👍 📽 💿 … 🕦          |
|                                           | Fundação Universidade Federal de Romónia     Porto Veño, 08 de Outubro de 2023       SIGAA     Sistema Integrado de Gestão de Atividades Acadêmicas     Reside para passas<br>com dedeleta veau     Logn >                                                                                                    | Q<br>Q                    |
|                                           | Acabendo Acabendo Aca | 11<br>11<br>0             |
|                                           | Processor Processor Proce  | 9<br>8<br>1               |
|                                           | Ovrificità       Serviços Dismas         NotTicitàs e Comunications       Allo há noticies cadestrades:         NotTicitàs e Comunications       Nalo há noticies cadestrades:                                                                                                    |                           |
|                                           |                                                                                                    | *                         |
| 17 34°C<br>Máxima histórica               | 📕 Q. Pesquisar 🛛 🐙 🗳 😭 💶 🙀                                                                                                    | へ 等 ゆ 15:44<br>08/10/2023 |

Passo 4: Ao selecionar "visualizar cursos ou extensão", aparecerá as opções de eventos abertos. Procure por"I Congresso de Ciências Exatas e da Terra" e selecione a seta verde.

| Ô             |                                                                                                    | 🗱 SIGAA - Sistema Integrado de Gr 🗙 🕂            |                                                                                                    |                                        |                            |           |                 |                                |           |         |     |            |    |   | -     | 0           | ×                                                                                                |
|---------------|----------------------------------------------------------------------------------------------------|--------------------------------------------------|----------------------------------------------------------------------------------------------------|----------------------------------------|----------------------------|-----------|-----------------|--------------------------------|-----------|---------|-----|------------|----|---|-------|-------------|--------------------------------------------------------------------------------------------------|
| $\leftarrow$  | С                                                                                                    | https://sigaa.unir.br/sigaa/public/extensao/pagi | ina Lista Periodos Inscricoes Atividades Publico. js f?aba=p-extensao                                                                                                    |                                        |                            |           |                 |                                |           |         | Aø. | ය <b>අ</b> | ≲≡ | • |       |             | b                                                                                                |
|               |                                                                                                    |                                                  | Fundação Universidade Federal de Rondônia                                                                                                    |                                        |                            | _         | Port            | o Velho, 08 d                  | e Outubro | de 2023 |     |            |    |   |       | î           |                                                                                                  |
|               |                                                                                                    |                                                  | SUGAA Sintema Integrado de Gestão de Atividades Lista de Cuissos e Eventos de Extensão con Planforoso Eustra de Cuissos e Eventos de Extensão con Planforoso Eustra de Cuissos e Eventos de Extensão con Planforoso Eustra de Cuissos e Eventos de Extensão con Planforos Eustra de Cuissos e Eventos de Extensão con Planforos Eustra de Eustra de Eustra de Extensão con Planforos Eustra de Eustra de Extensão con Planforos Eustra de Eustra de Extensão con Planforos Eustra de Extensão con Planforos Eustra de Extensão con Planforo | Acadêmica<br>DE INSCRIÇÃ<br>AÇÕES DE E | S<br>o Abertos<br>Extensão |           | Com             | para pessi<br>deficiência visu | al Lo     | gin >   |     |            |    |   |       |             | Q<br>2<br>2<br>2<br>2<br>3<br>3<br>3<br>3<br>3<br>3<br>3<br>3<br>3<br>3<br>3<br>3<br>3<br>3<br>3 |
|               |                                                                                                    |                                                  | S: Ver Detalhes do Curso ou Evento o                                                                                                    | de Extensão.                           | : Inscrever-se             | E: Mini J | Atividades.     |                                |           |         |     |            |    |   |       | 1           | 2                                                                                                |
|               |                                                                                                    |                                                  | Inscriç                                                                                                    | ÕES ABERTAS                            | (15)                       |           |                 |                                |           |         |     |            |    |   |       |             | -                                                                                                |
|               |                                                                                                    |                                                  | Título                                                                                                    | Tipo                                   | Inscrições<br>até          | Total Apr | v<br>ovadas Pen | agas<br>dentes Res             | tantes    |         |     |            |    |   |       |             |                                                                                                  |
|               |                                                                                                    |                                                  | WORKSHOP ACADÊMICO: CULTURA, IDENTIDADE E LINGUAGEM:<br>LÍNGUAS DE SINAIS INDÍGENAS NA AMAZÔNIA<br>Coordenação: JOAO CARLOS GOMES                                                                                                    | EVENTO                                 | 08/10/2023                 | 100       | 50              | 0                              | 50        | Q @     |     |            |    |   |       |             | т                                                                                                |
|               |                                                                                                    |                                                  | Descolonizando saberes: a literatura da Amazônia na sala de aula.<br>Coordenação: JULIANA BEVILACQUA MAIOLI                                                                                                    | CURSO                                  | 10/10/2023                 | 500       | 101             | 0                              | 399       | 90      |     |            |    |   |       |             |                                                                                                  |
|               |                                                                                                    |                                                  | Desenvolvimento motor no futebol: o futebol na escola<br>Coordenação: JOSE ROBERTO DE MAIO GODOI FILHO                                                                                                    | EVENTO                                 | 13/10/2023                 | 300       | 0               | 1                              | 300       | QØ      |     |            |    |   |       |             |                                                                                                  |
|               |                                                                                                    |                                                  | SEMINÁRIO DE DEFESAS DE TRABALHOS MONOGRÁFICOS DO CURSO<br>DE PEDAGOGIA/2023-1.<br>Coordenção: ISAURA ISABEL CONTE                                                                                                    | EVENTO                                 | 14/10/2023                 | 90        | 35              | 4                              | 55        | 9.0     |     |            |    |   |       |             |                                                                                                  |
|               |                                                                                                    |                                                  | Empreendedorismo inovador: uma oportunidade de crescimento na<br>crise.<br>Coordenação: FRANCISCO EMANDEL SILVEIRA                                                                                                    | CURSO                                  | 16/10/2023                 | 60        | 19              | 0                              | 41        | Q @     |     |            |    |   |       |             |                                                                                                  |
|               |                                                                                                    |                                                  | Minicurso: Introdução ao LaTex<br>Coordenação: JONATHAN DA SILVA RAMOS                                                                                                    | CURSO                                  | 17/10/2023                 | 100       | 0               | 11                             | 100       | 90      |     |            |    |   |       |             |                                                                                                  |
|               |                                                                                                    |                                                  | I Encontro Portovelhense de Psicanálise: questões para o nosso<br>tempo<br>Coordenação: HALANDERSON RAYMISSON DA SILVA PEREIRA                                                                                                    | EVENTO                                 | 20/10/2023                 | 77        | 77              | 0                              | 0         | Q Ø     |     |            |    |   |       |             |                                                                                                  |
|               |                                                                                                    |                                                  | Qualidade da Água na criação de Tambaqui<br>Coordenação: ALBERTO DRESCH WEBLER                                                                                                    | CURSO                                  | 26/10/2023                 | 20        | 4               | 4                              | 16        | 90      |     |            |    |   |       | 1           |                                                                                                  |
|               |                                                                                                    |                                                  | Introdução às Soft Skills: promovendo habilidades socioemocionais<br>em grupos minoritários do interior de Rondônia.<br>Coordenção: ALEBERTO DIAS VALIDAO                                                                                                    | CURSO                                  | 30/10/2023                 | 50        | 12              | 0                              | 38        | Q @     |     |            |    |   |       |             |                                                                                                  |
| Marce massive | WORKSHOP ACADÉRICO CULTURA, DENTITADAE E LINGUAGENE<br>LINGUAS DE SUAS INDÍCEMA A MAZÓNIA<br>Descolonizando suberes: a literatura da Anazônia na sala de aula.<br>Coordengia: AURA REDULCIÓN ANDROI<br>Desenvolvimento motor no futebola na escola<br>Condengia: DARRITO DI MADORE SULVERIA<br>SENTITARIA DE DEFENSA DE TABALHOS MONGGÁRICOS DO CUESO<br>D'ENTRANSI DE DEFENSA DE TABALHOS MONGGÁRICOS DO CUESO<br>D'ENTRANSI DE DEFENSA DE TABALHOS MONGGÁRICOS DO CUESO<br>D'ENTRANSI DE DEFENSA DE TABALHOS MONGGÁRICOS DO CUESO<br>D'ENTRANSI SULVERIA<br>MINICARE: INTRANSI DE CONSTRUCTOR<br>Contragad: RANCISCO EMANCE: SULVERIA<br>MINICARE: INTRANSI DE CONSTRUCTOR<br>Contragad: RANCISCO EMANCE: SULVERIA<br>MINICARE: INTRANSI DE CONSTRUCTOR DE SULVERIA<br>Construção: RANCISCO EMANCE: SULVERIA<br>LINGUAGE: SULVERIA<br>Construção: RANCISCO EMANCE: SULVERIA<br>LINGUAGE: SULVERIA<br>LINGUAGE: SULVERIA<br>Construção: RANCISCO EMANCE: SULVERIA<br>LINGUAGE: SULVERIA<br>LINGUAGE: SULVER | EVENTO                                           | 03/11/2023                                                                                                    | 70                                     | 81                         | 0         | 0               | 90                             |           |         |     |            |    |   |       |             |                                                                                                  |
|               |                                                                                                    | <                                                | I CONGRESSO DE CIÊNCIAS EXATAS E DA TERRA (NCET)                                                                                                    | EVENTO                                 | 06/11/2023                 | 450       | 0               | 0                              | 450       | Q @     |     |            |    |   |       |             |                                                                                                  |
|               |                                                                                                    |                                                  | VIDEOCONFERÊNCIA INTERNACIONAL GEITEC DE ADMINISTRAÇÃO<br>DE POLÍTICAS PÚBLICAS NA AMAZÔNIA.<br>Coordenação: FLAVIO DE SAO PEDRO FLIHO                                                                                                    | EVENTO                                 | 07/11/2023                 | 900       | 49              | O                              | 851       | 99      |     |            |    |   |       |             |                                                                                                  |
|               |                                                                                                    |                                                  | Pesquisa cientifica como ferramenta de inclusão social:<br>desenvolvimento de projetos, artigos e dissertações"<br>Coordenação: EDILSON BACINELLO                                                                                                    | EVENTO                                 | 07/11/2023                 | 40        | 2               | o                              | 38        | 99      |     |            |    |   |       |             |                                                                                                  |
|               |                                                                                                    |                                                  | III ENADESP - III ENCONTRO NACIONAL DE ADMINISTRAÇÃO<br>ESTRATÉGICA PARA O SETOR PÚBLICO                                                                                                    | EVENTO                                 | 20/11/2023                 | 250       | 2               | 0                              | 248 📕     | 9.0     |     |            |    |   |       | v           | 63                                                                                               |
| <b>2</b>      | 4*C<br>arc enso                                                                                                    | slarado                                          | Q Pesquisar                                                                                                    |                                        | 📒 🔮                        |           | 0               |                                |           |         |     |            |    | ^ | \$ \$ | 1<br>08/10/ | 5:53<br>2023                                                                                     |

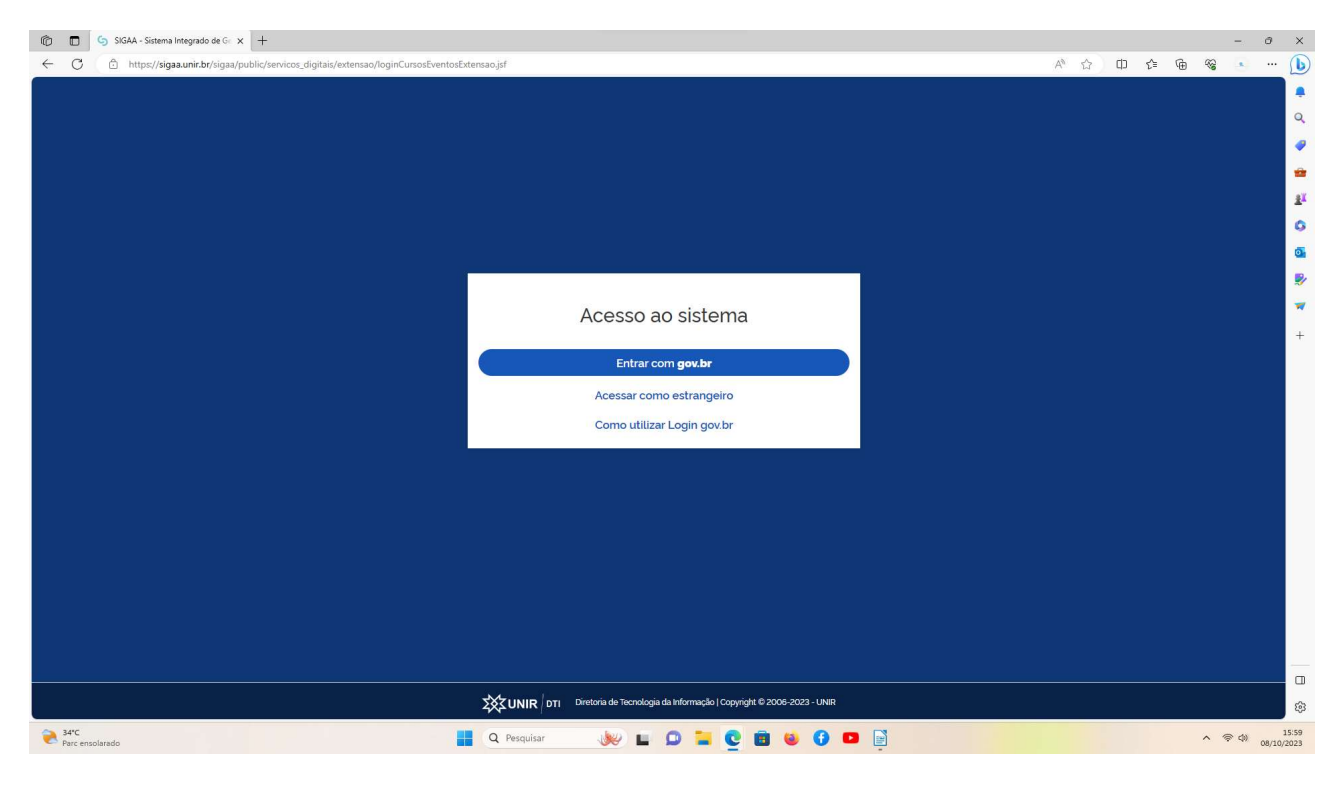

Passo 5: Você será direcionado para a página do Gov.br.

### Passo 6: Faça login

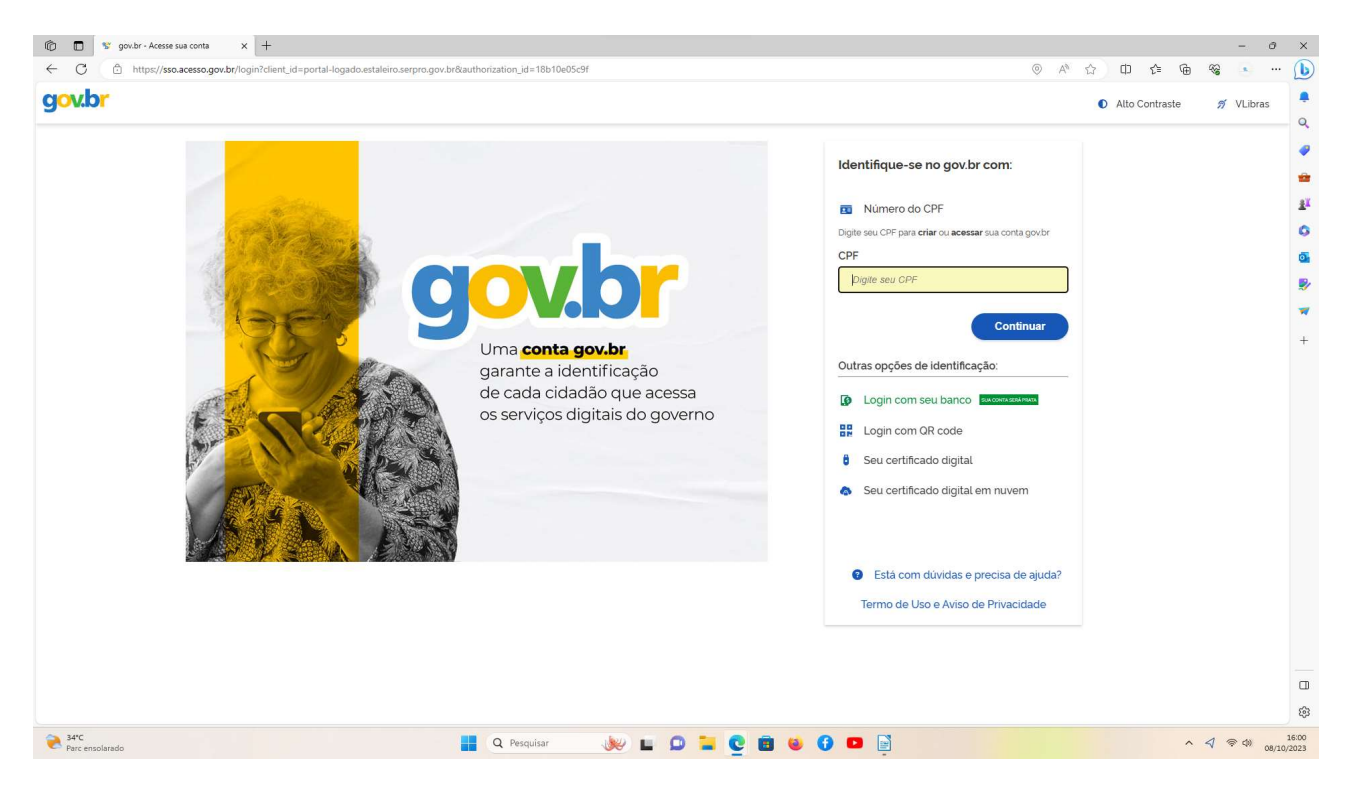

Passo 7: Após fazer login, na página seguinte selecione a opção "inscrições abertas".

| > Extensão                                   |                                              |        |               |                |  |
|----------------------------------------------|----------------------------------------------|--------|---------------|----------------|--|
| Cadastro                                     |                                              | ₽ Minh | as inscrições |                |  |
| Altere os dados do seu cadastro em extensão. | Encontre ações de extensão para se inscrever |        | 1 que você    | e se inscreveu |  |
| Minhas participações em cursos e             |                                              |        |               |                |  |
| Veja as ações que você participou            |                                              |        |               |                |  |
|                                              |                                              |        |               |                |  |
|                                              |                                              |        |               |                |  |
|                                              |                                              |        |               |                |  |
|                                              |                                              |        |               |                |  |
|                                              |                                              |        |               |                |  |
|                                              |                                              |        |               |                |  |

Passo 8: Na página de "Ações de Extensão" procure pelo nome do evento "I Congresso de Ciências Exatas e da Terra"

|                                                      |                                       |                |             |           | Lato Sensu | Stricto Sensu | Extensão | 2       |  |
|------------------------------------------------------|---------------------------------------|----------------|-------------|-----------|------------|---------------|----------|---------|--|
| Sistema Integrado<br>Área de Inscritos em Cursos e I | de Gestão de .<br>Eventos de Extensão | Atividades A   | Acadêmi     | cas       |            |               |          |         |  |
| 🔶 🔿 Extensão 💙 Inscrições Abertas                    |                                       |                |             |           |            |               |          |         |  |
| Ações de Ex                                          | tensão                                |                |             |           |            |               |          |         |  |
| Tipo de Atividade<br>CURSO EVENTO                    |                                       |                |             |           |            |               |          |         |  |
| Titulo da ação                                       | ;                                     | Área temática  |             |           | Coordenado | r             |          |         |  |
| Periodo                                              |                                       | Selecione a an | ea tematica |           |            |               |          |         |  |
| dd/mm/aaaa                                           | te até                                | dd/mm/aaa      | a           | Ê         | ]          |               |          |         |  |
|                                                      |                                       |                |             |           |            |               |          | Filtrar |  |
|                                                      |                                       |                |             |           |            |               |          |         |  |
| Inscrições Abertas ( 17 )                            |                                       |                |             |           |            |               |          |         |  |
| Título da ação                                       | Tipo                                  | Inscrições     |             | N         | /agas      |               |          |         |  |
|                                                      |                                       | até            | Total       | Aprovados | Pendentes  | Restantes     |          |         |  |

Passo 9: Click na seta azul, como indicado na imagem abaixo:

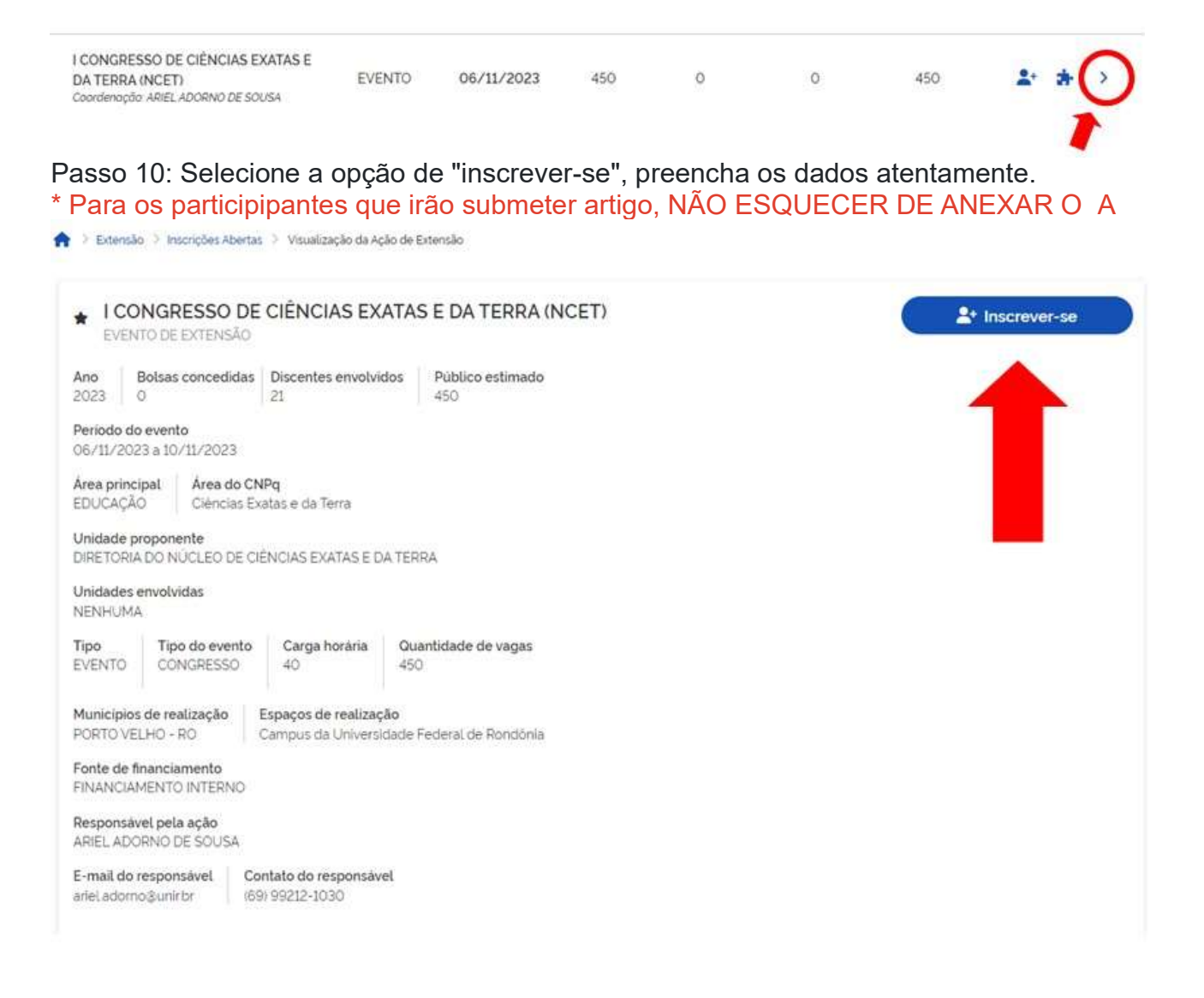

## \*\*Para inscrição nos Minicursos

Passo 11: Após a realização da inscrição geral, volte para a página inicial selecione novamente a opção "Inscrições abertas", procure pelo nome do evento "I Congresso de Ciências Exatas e da Terra" e click no ícone, conforme imagem abaixo:

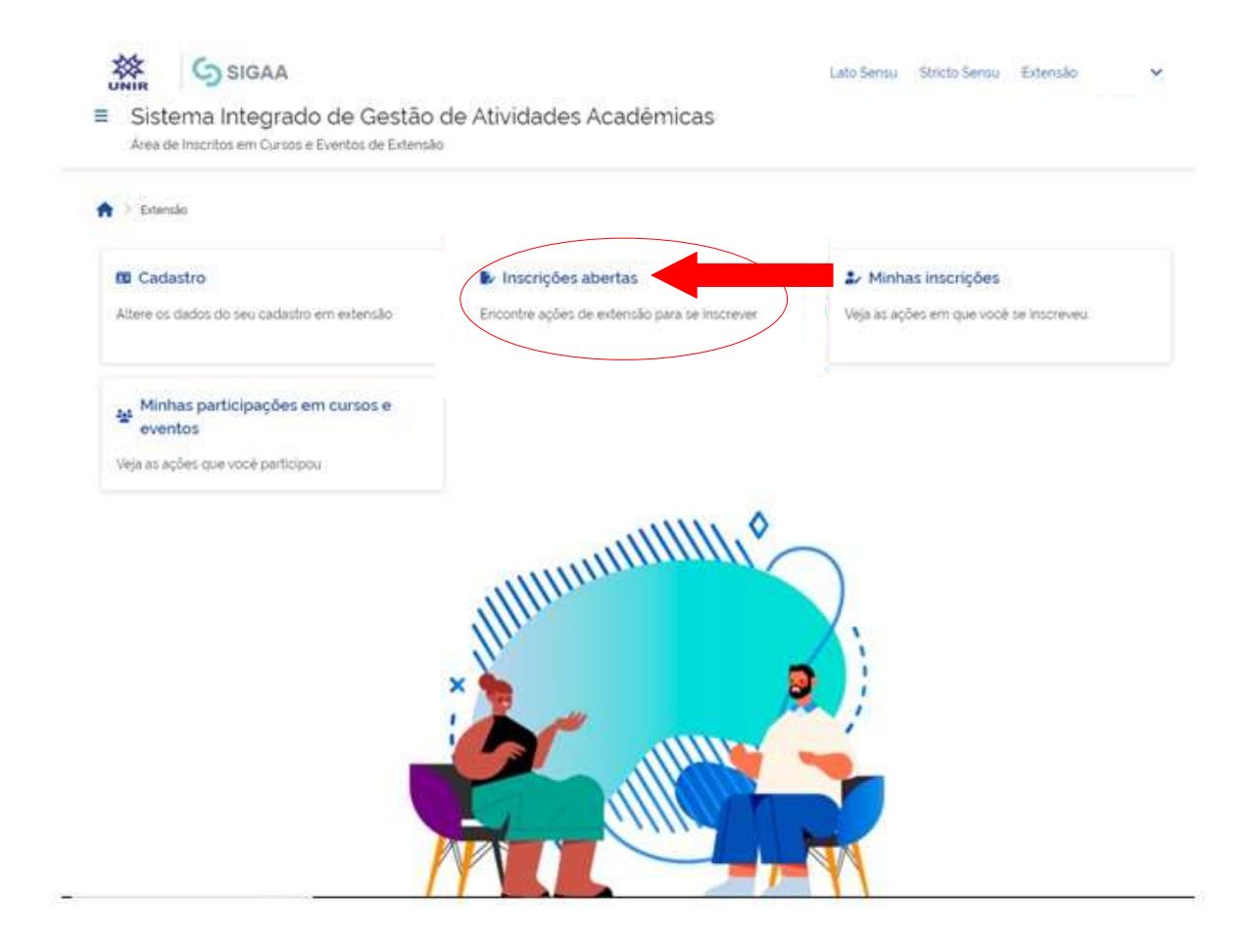

| I CONGRESSO DE CIÊNCIAS EXATAS E   |        |            |     |   |   |     | -        |     |
|------------------------------------|--------|------------|-----|---|---|-----|----------|-----|
| DA TERRA (NCET)                    | EVENTO | 06/11/2023 | 450 | 0 | 0 | 450 | <br>*    | P   |
| Coordenação: ARIEL ADORNO DE SOUSA |        |            |     |   |   |     | $\smile$ | 2.5 |

### Passo 12: Selecione o minicurso desejado:

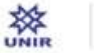

SIGAA

Sistema Integrado de Gestão de Atividades Acadêmicas Área de Inscritos em Cursos e Eventos de Extensão

A > Extensão > Inscrições Abertas > Mini atividades I CONGRESSO DE CIÊNCIAS EXATAS E DA TERRA (NCET)

# I CONGRESSO DE CIÊNCIAS EXATAS E DA TERRA (NCET) -Lista de mini atividades com períodos de inscrição abertos

Caro Usuario(a).

Abaixo estão listadas as mini atividades da atividade selecionada que possuem períodos de inscrição abertos.

Observação: As inscrições para as mini atividades so estarão habilitadas após realizar inscrição na atividade principat.

Inscrições Abertas (1)

#### Selecione o Minicurso desejado

| Titula                                                                                | Tine          | Inscrições |       |           | Vagas     |           |   |   |
|---------------------------------------------------------------------------------------|---------------|------------|-------|-----------|-----------|-----------|---|---|
| THUO .                                                                                | tipo          | até        | Total | Aprovadas | Pendentes | Restantes |   |   |
| A matemática está em tudo. Inclusive<br>no céu!<br>Coordenoção: ARIEL ADORNO DE SOUSA | MINI<br>CURSO | 31/10/2023 | 40    | 0         | 0         | 40        | * | > |